# ezTCP Technical Documents

# SSH of EZL-200F

Version 1.0

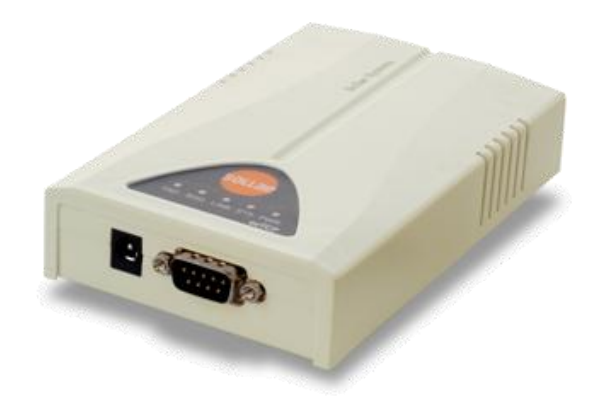

## Sollae Systems Co., Ltd.

http://www.sollae.co.kr

# Contents

| 1   | Overview 2 -                     |
|-----|----------------------------------|
| 1.1 | SSH (Secure Shell) 2 -           |
| 1.2 | Application to ezTCP 2 -         |
| 2   | Configuration 3 -                |
| 2.1 | Activating SSH 3 -               |
| 2   | .1.1 TELNET login 3 -            |
| 2   | .1.2 Generation of Keys 3 -      |
| 2   | .1.3 Checking the activation 4 - |
| 2.2 | Setting a Password 4 -           |
| 3   | Using SSH 5 -                    |
| 3.1 | Logging in with a SSH client 5 - |
| 3.2 | Checking the login 6 -           |
| 4   | Revision History7 -              |

# 1 **Overview**

### 1.1 SSH (Secure Shell)

SSH is a type of network protocol that allows data to be exchanged using a secure channel between two networked devices. This protocol is used primarily on Linux and Unix based systems to access shell accounts.

ezTCP supports SSH2 (version 2) and this document is about SSH of EZL-200F.

### 1.2 Application to ezTCP

SSH was designed to remotely control various servers instead of Telnet. SSH of EZL-200F is also designed as the purpose and users can check status and set parameters of EZL-200F.

Inlike the SSH of EZL-200F, the other products (CSE-M32, M73, H20, H21, H25 and etc.) which support SSH have different purpose. Please refer to the technical document for the differences.

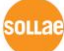

#### Configuration 2

### 2.1 Activating SSH

Activation of SSH is allowed from the console of EZL-200F (TELNET or Console mode). Following is an example of using Telnet.

#### 2.1.1 TELNET login

| 🜉 10.6.0.200:23 - Tera Term VT                                                               |  |
|----------------------------------------------------------------------------------------------|--|
| <u>File E</u> dit <u>S</u> etup C <u>o</u> ntrol <u>W</u> indow Resi <u>z</u> e <u>H</u> elp |  |
| MIC v2.3A(arm7-little) Copyright(c) Sollae Systems Co.,Ltd.<br>msh>                          |  |

Figure 2-1 TELNET login

#### 2.1.2 Generation of Keys

Generation of rsa key

Make a rsa key using 'rsa keygen [length]' command.

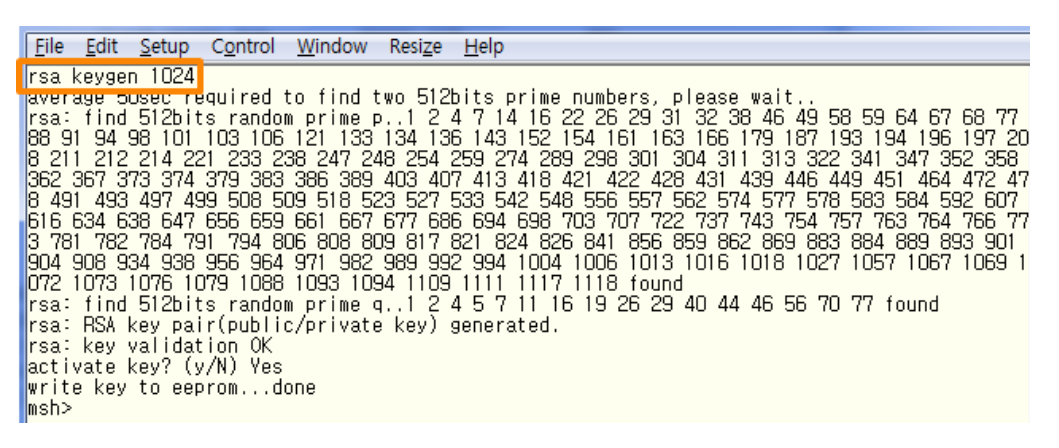

Figure 2-2 making a rsa key

Available length for rsa key: 512, 768, 1024, 2048

• Generation of dsa key

Make a dsa key using 'dsa keygen' command.

```
<u>File Edit Setup Control Window Resize Help</u>
msh>dsa keygen
generating ripsi86 dsa key...done
verifying...done
activate key? (y/N) Yes
write key to eeprom...done
msh>
```

Figure 2-3 making a dsa key

Activation of SSH

After using 'env ext' command, input 'y' on the SSH item.

| <u>F</u> ile | <u>E</u> dit | <u>S</u> etup | C <u>o</u> ntrol | <u>W</u> indow | Resi | i <u>z</u> e |
|--------------|--------------|---------------|------------------|----------------|------|--------------|
| msh>e        | env ex       | xt į          |                  |                |      |              |
| CONNE        | -1911        | Σ             | No               | {              |      |              |
| SSH          |              | (             | No               | ) Yes          |      |              |
| TELU         | ЛМ           | (             | NO               | )              |      |              |
|              |              |               |                  |                |      |              |
|              |              |               |                  |                |      |              |

Figure 2-4 Activation of SSH

#### 2.1.3 Checking the activation

If the activation is succeeded, the SSH box will be checked on ezConfig.

| 🔽 зан      |            | 🗖 Set WLAN Variables |
|------------|------------|----------------------|
| Multiple   | Connection | EAPoL                |
| SSL SSL    |            | 🔲 Power Down         |
| 🔲 Send MAC | Address    |                      |
| 🗌 Drop SIO | RX Data    |                      |

Figure 2-5 Checking the activation

TELNET (TCP 23) cannot be activated when SSH is activated.

#### 2.2 Setting a Password

Set a password to EZL-200F. When using SSH for login, you should enter ID and password. The ID is fixed to 'admin' and the password will be configured one via ezConfig or console.

*If you don't set a password, the authentication will be progressed without the password.* 

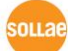

# 3 Using SSH

### 3.1 Logging in with a SSH client

- Run a SSH client application.
- Connect to EZL-200F with correct IP address and port number (TCP 22).

| Tera Term: New connection |                                                                                                    |  |  |  |  |  |  |
|---------------------------|----------------------------------------------------------------------------------------------------|--|--|--|--|--|--|
| ® TCP <u>∦</u> P          | Host: 10.6.0.200       •         Image: History       TCP port#: 22         Service: Telnet       SSH version: SSH2         Other       Protocol: UNSPEC • |  |  |  |  |  |  |
| © S <u>e</u> rial         | © Serial Port: COM3: USB Serial Port(COM3)                                                                                                    |  |  |  |  |  |  |
|                           | OK Cancel <u>H</u> elp                                                                                                    |  |  |  |  |  |  |

Figure 3-1 SSH connection

• Input ID and password on the authentication window.

| SSH A                        | Authentication              |       |  |  |  |  |  |
|------------------------------|-----------------------------|-------|--|--|--|--|--|
| Logg                         | Logging in to 10.6.0.200    |       |  |  |  |  |  |
| Auth                         | Authentication required.    |       |  |  |  |  |  |
|                              | User <u>n</u> ame:          | admin |  |  |  |  |  |
|                              | Passphrase:                 | ••••• |  |  |  |  |  |
|                              | Remember password on memory |       |  |  |  |  |  |
| Forward agent                |                             |       |  |  |  |  |  |
| Use plain password to log in |                             |       |  |  |  |  |  |

Figure 3-2 SSH authentication

solla

### 3.2 Checking the login

If you succeeded the login via SSH, you will be allowed to check status and set parameters of EZL-200F.

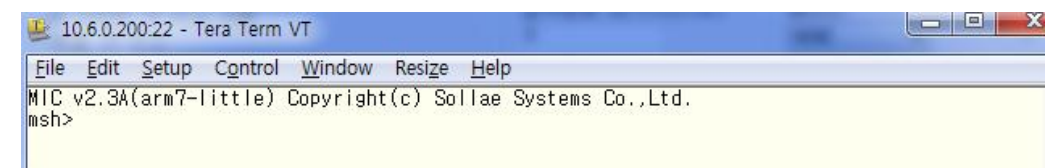

Figure 3-3 checking the login

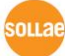

# 4 Revision History

| Date       | Version | Comments                              | Author  |
|------------|---------|---------------------------------------|---------|
| 2011.05.13 | 1.0     | <ul> <li>○ Initial writing</li> </ul> | Roy LEE |

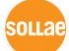